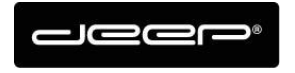

KURZANLEITUNG HEX2013

deep AG Comercialstrasse 19 CH - 7000 Chur +41 81 258 56 86 info@deep.ch www.deep.ch

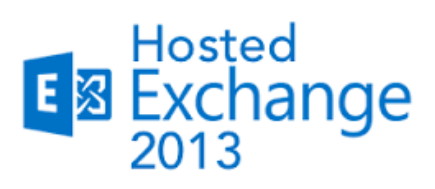

# **KURZANLEITUNG**

 Exchange einrichten Mac OS Mail

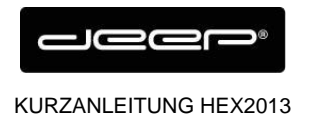

# **ZUGANGSDATEN**

Die Zugangsdaten erhalten Sie einem Techniker der deep AG

## Mac OS Mail einrichten Exchange Konto

→ Klicken Sie im Mac Mail Programm auf Mail

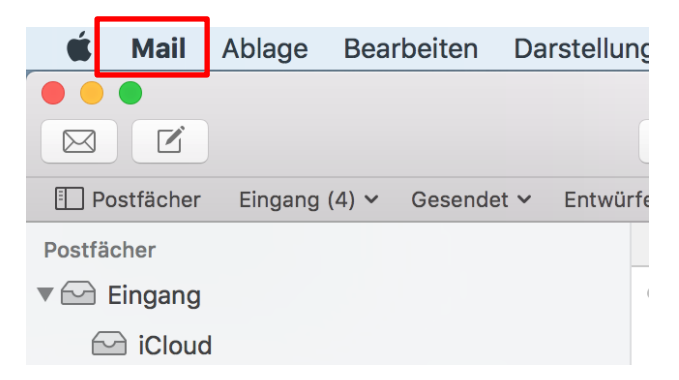

➔ Klicken Sie auf Einstellungen…

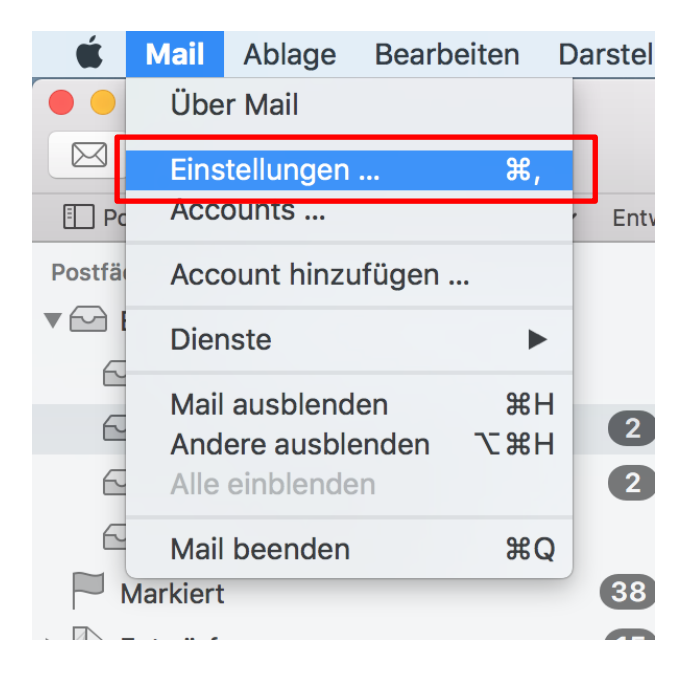

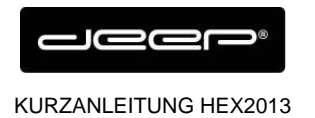

#### → Wählen Sie Accounts und klicken Sie auf das Plus Zeichen

|          |                   |                      | Accounts                                                  |  |
|----------|-------------------|----------------------|-----------------------------------------------------------|--|
| t 🛛      | @ 🔂               | ā 🔬                  | 👼 🗹 Sze 🖄                                                 |  |
| Allgemei | Accounts Verb     | oung Schrift & Farbe | Darstellung Verfassen Signaturen Regeln                   |  |
|          | iCloud<br>IMAP    | Accoun               | tinformationen Postfach-Verhalten Servereinstellungen     |  |
| G        | wavecutba<br>IMAP | Status:              | Diesen Account aktivieren Online                          |  |
| G        | yannick.kur       | Beschreibung:        | iCloud                                                    |  |
|          | vannick k0        | E-Mail-Adresse:      | yannick kurmann <yannick_k07@me.com></yannick_k07@me.com> |  |
| <u>س</u> | IMAP              | Anhänge laden:       | Alle                                                      |  |
| I        |                   | 🗸 Große Anhäng       | ge mit Mail Drop senden                                   |  |
|          |                   |                      |                                                           |  |
| U.       |                   |                      |                                                           |  |
| a        |                   |                      |                                                           |  |
| 2        |                   |                      |                                                           |  |
| 1        |                   |                      |                                                           |  |
|          |                   |                      |                                                           |  |
| + ۱      | -                 |                      |                                                           |  |
|          |                   |                      | ?                                                         |  |
| C        |                   |                      |                                                           |  |

→ Wählen Sie Exchange und klicken Sie Fortfahren

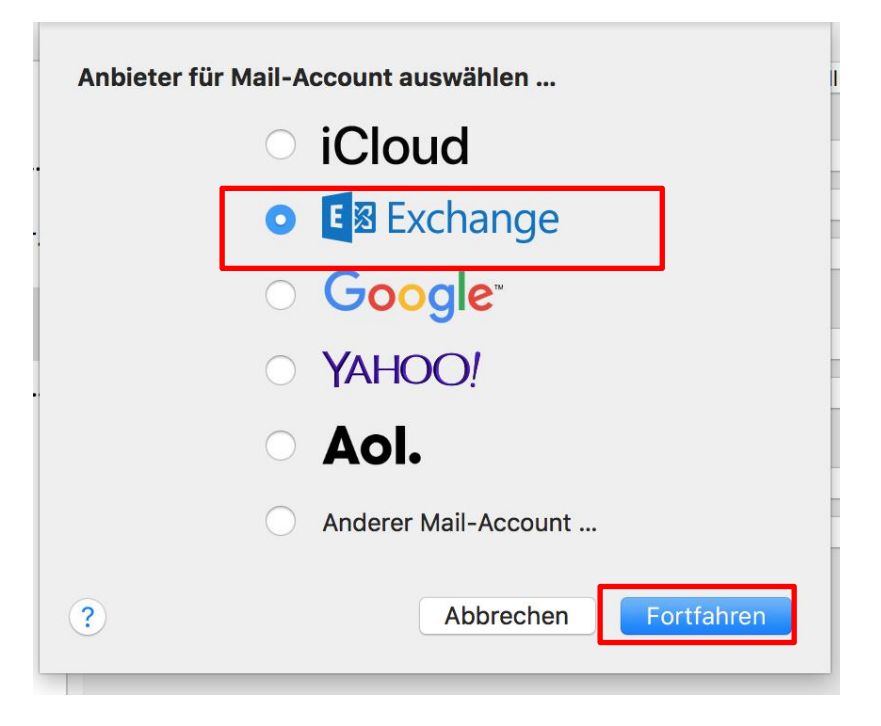

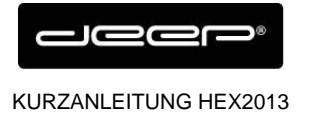

## → Geben Sie Ihre Zugangsdaten ein und drücken Sie Anmelden

| E Schange                                |                              |   |  |  |  |  |  |
|------------------------------------------|------------------------------|---|--|--|--|--|--|
| Gib zunächst folgende Informationen ein: |                              |   |  |  |  |  |  |
| Name:                                    | yannick kurmann              | ł |  |  |  |  |  |
| E-Mail-Adresse:                          | yannick.kurmann@team.deep.ch |   |  |  |  |  |  |
| Passwort:                                | •••••                        |   |  |  |  |  |  |
| Abbrechen                                | Zurück Anmelden              |   |  |  |  |  |  |

### ➔ Drücken Sie Fertig

| Nerbu | ing                                                                                                    | Schrift 8           | & Farbe         | Darstellung          | Verfassen  | Signaturen | Regeln |
|-------|----------------------------------------------------------------------------------------------------|---------------------|-----------------|----------------------|------------|------------|--------|
|       |                                                                                                    |                     |                 | E 🛛 Ex               | chang      | е          |        |
|       | Wäh<br>verv                                                                                                    | ile die /<br>venden | Apps a<br>möcht | us, die du n<br>est: | nit diesem | Account    |        |
|       | <                                                                                                    |                     | Mail            |                      |            |            |        |
|       | <                                                                                                    | 9                   | Kontal          | ĸte                  |            |            |        |
|       | <ul> <li>Image: A start of the start of the start of</li></ul> | 17                  | Kalend          | ler                  |            |            |        |
|       | ~                                                                                                    |                     | Erinne          | rungen               |            |            |        |
|       | <ul> <li>Image: A start of the start of the start of</li></ul> |                     | Notize          | n                    |            |            |        |
|       | A                                                                                                    | bbrech              | en              |                      | Zurück     |            | Fertig |
|       |                                                                                                    |                     |                 |                      |            |            |        |

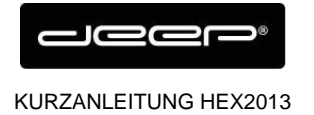

➔ Bei bestimmten Mac Versionen werden noch weitere Einstellungen verlangt wie: interne URL: owa.liveapp.ch externe URL: owa.liveapp.ch

|  |        |                |         |                                 | Accounts                                 |                     |                     |           |  |
|--|--------|----------------|---------|---------------------------------|------------------------------------------|---------------------|---------------------|-----------|--|
|  | □.     | @              | ×       |                                 |                                          | Sum .               |                     |           |  |
|  | gemeir | Accounts       | Werbung | Schrift & Farbe                 | Darstellung Verf                         | assen Signaturen    | Regeln              |           |  |
|  |        | iCloud<br>IMAP |         | Accour                          | ntinformationen                          | Postfach-Verhalten  | Servereinstellungen |           |  |
|  | 1      | Exchange       |         | Benutzername:                   | yannick.kurmann                          | @team.deep.ch       |                     |           |  |
|  |        | Exchange       |         | Passwort:                       | •••••                                    |                     |                     |           |  |
|  | G      | wavecutba      |         |                                 | Verbindungsei                            | nstellungen automat | isch verwalten      |           |  |
|  |        | vannick.ku     | r       | Interne URL:                    | https://owa.liveap                       | p.ch/EWS/Exchange   | e.asmx              |           |  |
|  |        |                |         | Externe URL:                    | https://owa.liveapp.ch/ews/exchange.asmx |                     |                     |           |  |
|  | @      | Deep<br>IMAP   |         |                                 | Erweiterte Exchange-Einstellungen        |                     |                     |           |  |
|  | @      | yannick_k0     | )       | Account für ausgehende E-Mails: |                                          | Exchange (Exchange) |                     | <b>\$</b> |  |
|  | @      | Deep<br>POP    |         |                                 |                                          |                     |                     |           |  |
|  |        |                |         |                                 |                                          |                     |                     |           |  |
|  |        |                |         |                                 |                                          |                     |                     |           |  |
|  |        |                |         |                                 |                                          |                     |                     |           |  |
|  |        |                |         |                                 |                                          |                     |                     |           |  |
|  |        |                |         |                                 |                                          |                     |                     |           |  |
|  |        |                |         |                                 |                                          |                     |                     |           |  |